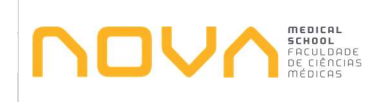

## 1. Objetivo

O presente procedimento tem por objetivo definir a metodologia para a Inscrição em Ano, Unidades Curriculares e Turmas dos Alunos em Mobilidade Outgoing.

Procedimentos a adotar nas inscrições dos alunos Outgoing do ano letivo anterior (nos casos de creditações não concluídas) e do ano letivo seguinte.

## 2. Âmbito

Este procedimento aplica-se à Inscrição em Ano, Unidades Curriculares e Turmas em Mobilidade Outgoing, para os alunos da NMS.

## 3. Enquadramento

Mobilidade Outgoing da NMS.

## 4. Fluxograma e respetiva descrição detalhada

De seguida são apresentados o diagrama de fluxo e respetiva descrição detalhada das ações que devem ser tomadas durante a Inscrição em Ano, Unidades Curriculares e Turmas.

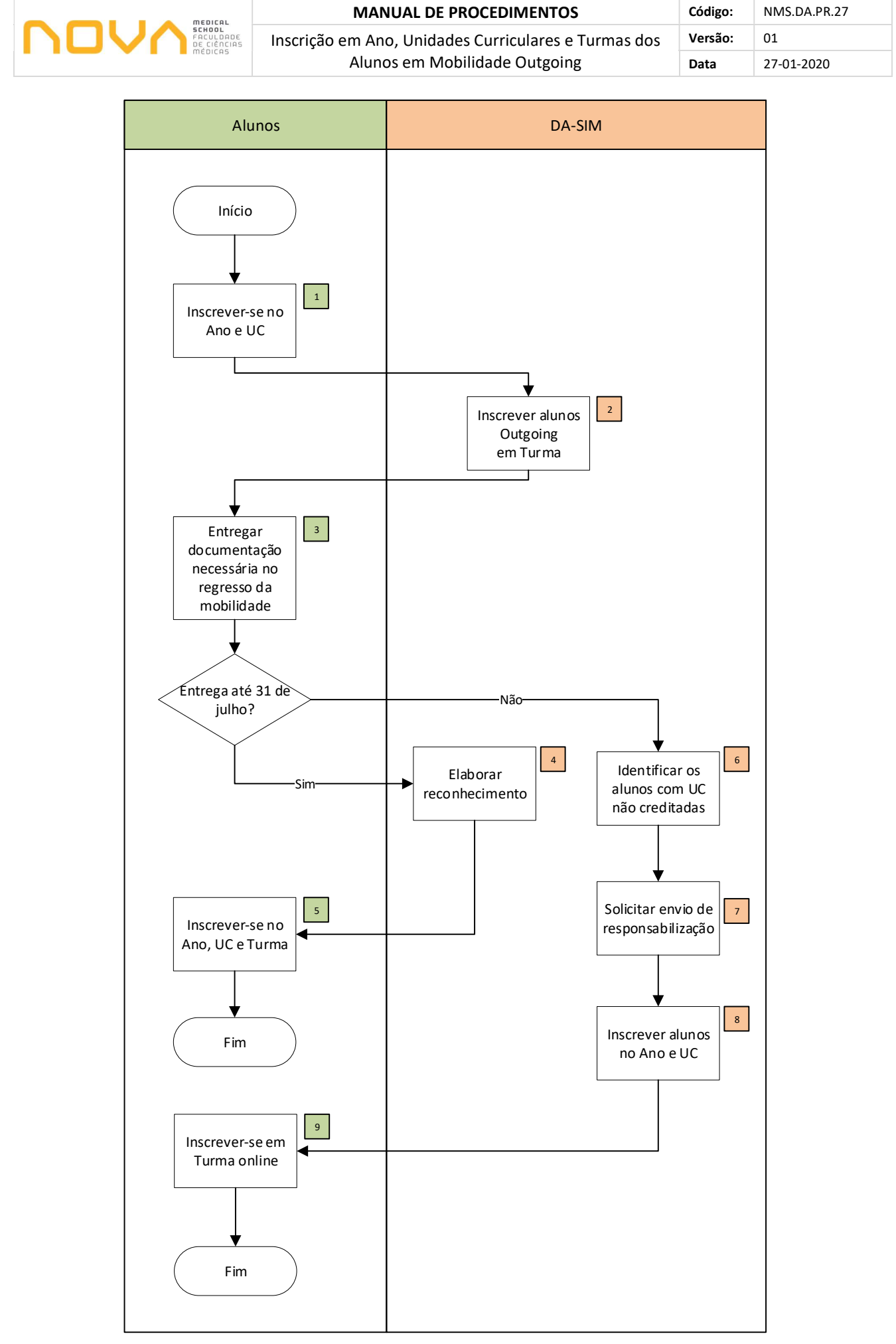

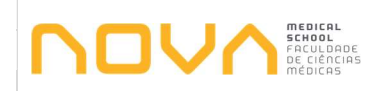

| N⁰ | Descrição                                                                                                    | Responsáveis | Documentos                                |
|----|----------------------------------------------------------------------------------------------------|--------------|-------------------------------------------|
| 1  | Inscrever-se no Ano e UC<br>Todos os alunos Outgoing devem inscrever-se online no ano e unidades<br>curriculares. Os alunos com mobilidades anuais previstas fazem apenas<br>esta inscrição.                                                                                                    | Alunos       |                                           |
| 2  | Inscrever alunos Outgoing em Turma<br>Os alunos com mobilidades semestrais previstas serão colocados em<br>turma pela DA-SIM.<br>Recolher os BIT dos alunos Outgoing semestrais e efetuar a distribuição<br>em turma, utilizando o mesmo mapa de ocupação de turmas onde<br>foram colocados os alunos Incoming. Definir uma data final para fechar<br>as inscrições em turma no mapa Excel. Após esta data, qualquer<br>alteração deverá ser feita diretamente no BIT de cada aluno. | DA-SIM       | Boletim de<br>Inscrição em<br>Turma (BIT) |
| 3  | Entregar documentação necessária no regresso da mobilidade<br>Os alunos Outgoing que tenham terminado a sua mobilidade devem<br>entregar os documentos de fim de mobilidade atempadamente.                                                                                                    | Alunos       |                                           |
| 4  | Elaborar reconhecimentos académicos até 31 de julho<br>Elaborar o reconhecimento académico, enviar cópia ao aluno e<br>entregar os originais na DA-SG.                                                                                                    | DA-SIM       |                                           |
| 5  | Inscrever-se no Ano, UC e Turma<br>O aluno inscreve-se online no ano curricular seguinte, UC e turma,<br>dentro dos prazos estipulados pela DA-SG.                                                                                                    | Alunos       |                                           |
| 6  | Identificar os alunos com UC não creditadas até 31 de julho<br>Efetuar um levantamento dos alunos que estiveram inseridos em<br>programas de mobilidade e não têm reconhecimentos académicos<br>efetuados até 31 de julho.                                                                                                    | DA-SIM       |                                           |
| 7  | Solicitar envio de responsabilização<br>Após identificação dos alunos em falta, contactá-los para que enviem à<br>DA-SIM, por email, declaração de responsabilização relativa ao<br>aproveitamento obtido nas UC acordadas no QR.                                                                                                    | DA-SIM       |                                           |

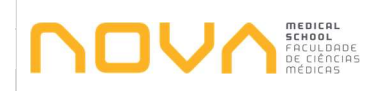

MANUAL DE PROCEDIMENTOSCódigo:Inscrição em Ano, Unidades Curriculares e Turmas dos<br/>Alunos em Mobilidade OutgoingVersão:Data

01 27-01-2020

NMS.DA.PR.27

| Nº | Descrição                                                                                                    | Responsáveis | Documentos |
|----|----------------------------------------------------------------------------------------------------|--------------|------------|
| 8  | Inscrever os alunos em Ano e UC<br>Após receber confirmação dos alunos sobre o seu aproveitamento, a<br>DA-SIM efetua as suas inscrições em Ano e UC. | DA-SIM       |            |
| 9  | Inscrever-se online em Turma<br>De seguida, os alunos podem inscrever-se em Turma, online, nas datas<br>estipuladas no Aviso emitido pela DA.         | Alunos       |            |